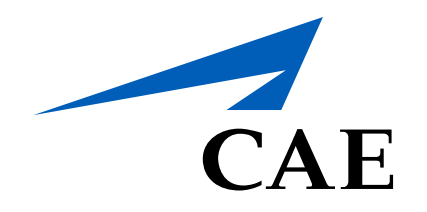

# **CAERise Editor**

**Module Scheduler Assignation** 

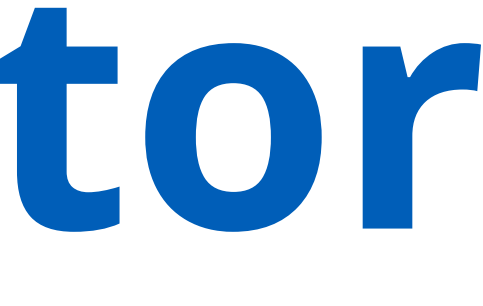

# **Module Scheduler Assignation**

To assign, change, add or remove a module that has been added to a reserved training session, all you have to do is click on the three blue dots to open the options.

To learn more about the module scheduler options, review the information below.

| 88 | Dashboard        |          | Module Scheduler |                                |                                         |                                      |
|----|------------------|----------|------------------|--------------------------------|-----------------------------------------|--------------------------------------|
|    | Courses          |          | <b>∀</b> FILTERS |                                |                                         |                                      |
| П  | Lessons          |          |                  |                                |                                         |                                      |
|    | Modules          |          | *                | Reservation #                  | Customer                                | Course                               |
| Ħ  | Module Scheduler |          | >                | 1008567818                     | Skyservice Business<br>Aviation Inc.    | Learjet 45 Recurrent - 5 Day         |
| ٢  | Tasks            |          | ~                | WRMay26-3-2-<br>2021052700-02  | Execaire a Division of IMP Group LTD    | Learjet 45 Recurrent - 5 Day         |
|    |                  |          |                  | Date/Time                      | Unit Name                               | Session Type Module                  |
| ¢  | Change Requests  |          |                  | 26-May-2021, 20:59             | UnitName WRMay20<br>3 #0                | 5- Simulator Demo - Execaire - (1-4) |
| ጽ  | Customers        |          |                  |                                |                                         |                                      |
| 20 | Administration > | <b>,</b> | >                | Taly-May27.2-<br>2021052713-02 | Execaire a Division of<br>IMP Group LTD | Learjet 45 Recurrent - 5 Day         |
|    |                  |          | >                | simonMay26-01-02               | ExecAire                                | Learjet 45 Recurrent - 5 Day         |
|    |                  |          | >                | WR1001-02                      | ExecAire                                | Learjet 45 Recurrent - 5 Day         |
|    |                  |          | >                | simonsterMay27-01-<br>02       | ExecAire                                | Learjet 45 Recurrent - 5 Day         |
|    |                  |          |                  |                                |                                         |                                      |

## Options

To view the options for the reservation, click on the three blue dots to open them.

## Remove

To remove a module, select the **Remove** button.

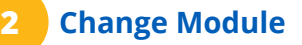

To change the module that has been assigned, select the **Change Module** option. This will open a pop-up window with a list of modules to choose from.

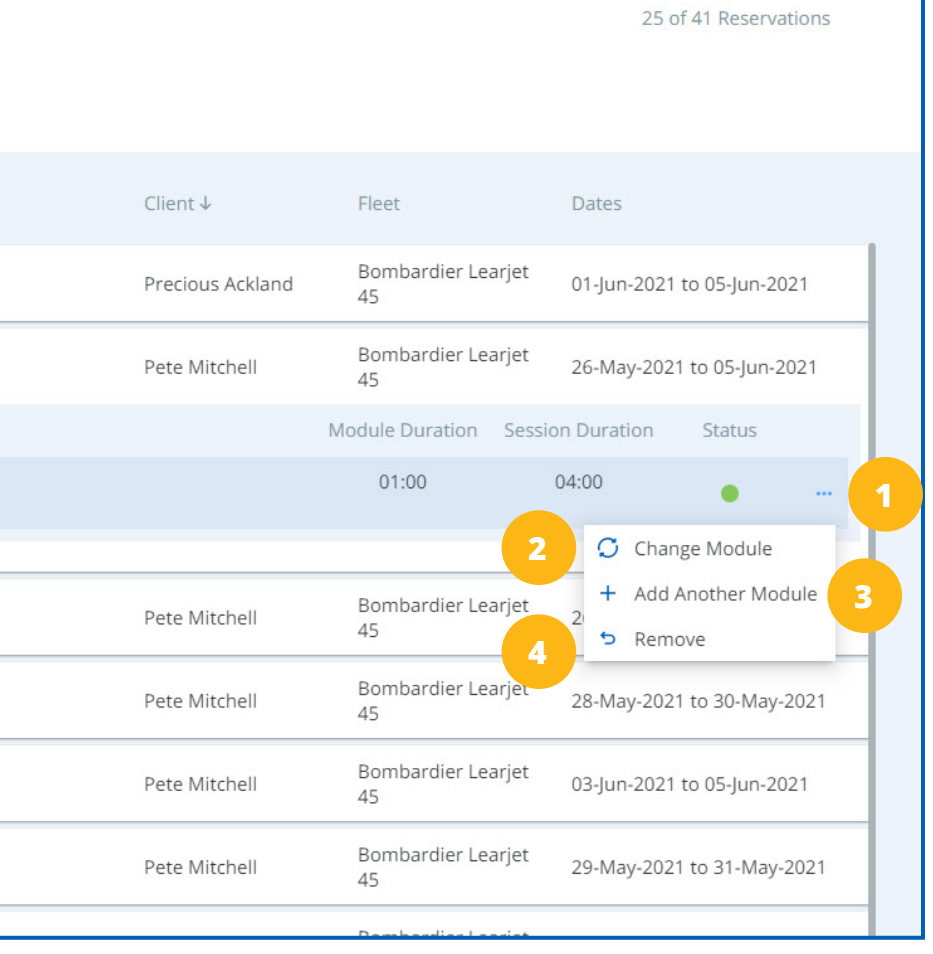

# Add Another Module

To add another module, select the **Add Another Module** option. This will open a pop-up window with a list of modules to choose from.

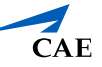